# Inserir Quadra

O objetivo desta funcionalidade é inserir uma nova quadra. A opção pode ser acessada via **Menu de Sistema**, no caminho: **GSAN > Cadastro > Localização > Quadra > Inserir Quadra**.

Feito isso, o sistema acessa a tela abaixo. Clique **AQUI** para ver a tela correspondente da **MANAM**, com seus campos de preenchimento específicos.

### Observação

Informamos que os dados exibidos nas telas e nos relatórios a seguir são fictícios e não retratam informações de clientes.

|                                                                                     | Gsan -> Cadastro -> Localizacao -> Quadra -> Inserr Quad                                                                               |
|-------------------------------------------------------------------------------------|----------------------------------------------------------------------------------------------------|
| Inserir Quadra                                                                      |                                                                                                    |
| Para adicionar a(s) quadra(s), informe os dados aba                                 | ixo: <u>Ajuda</u>                                                                                                    |
| Localização                                                                         |                                                                                                    |
| Localidade:*                                                                        |                                                                                                    |
| Setor Comercial:*                                                                   |                                                                                                    |
| Quadra:*                                                                            |                                                                                                    |
| Rota:*                                                                              |                                                                                                    |
| Bairro:*                                                                            | Ø                                                                                                    |
| Características                                                                     |                                                                                                    |
| Incrementar Lote: Osim  Não                                                         |                                                                                                    |
| Tipo da Área:*                                                                      | T                                                                                                    |
| Perfil da Quadra:*                                                                  | T                                                                                                    |
| Rede de Água:     O Sem Rede de Água       Rede de Esgoto:     O Sem Rede de Esgoto | a <ul> <li>Com Rede de Água</li> <li>Rede de Água Parcial</li> <li>Doto</li> <li>Com Rede de Esgoto</li> <li>Rede de Esgoto</li> </ul> |
| Sistema Esgoto:*                                                                    | <b>T</b>                                                                                                    |
| Bacia:*                                                                             | ▼                                                                                                    |
| Distrito Operacional:*                                                              | ۲                                                                                                    |
| Quadra Criada para<br>Atualização Cadastral?* 🛛 Sim 💿 Não                           |                                                                                                    |
| IBGE                                                                                |                                                                                                    |
| Setor Censitário:                                                                   |                                                                                                    |
| ZEIS:                                                                               | <b>T</b>                                                                                                    |
| * Campos obrigatórios<br>Desfazer Cancelar                                          | Inserir                                                                                                    |
|                                                                                     | Versão: 11.2.09.2.12p (Batch) 30/11/2016 - 15:34:0                                                                                     |

Acima, informe os dados necessários para efetuar a inclusão da quadra e clique no botão **Inserir** Para detalhes sobre o preenchimento dos campos clique **AQUI**.

Após informar os campos, o sistema executa algumas validações:

• Verificar existência de dados:

- Caso não exista a tabela na base de dados, o sistema exibe a mensagem: Tabela «nome da tabela» inexistente e cancela a operação.
- Caso a tabela esteja sem dados, o sistema exibe a mensagem: Tabela «nome da tabela» sem dados para seleção e cancela a operação.
- Verificar existência da localidade:
  - Caso o código da localidade não exista na tabela LOCALIDADE, o sistema exibe a mensagem: *Localidade inexistente*.
- Verificar existência do setor comercial:
  - Caso o código do setor comercial não exista no sistema, é exibida a mensagem: Setor Comercial inexistente.
- Verificar existência do município:
  - Caso o código do município não exista na tabela MUNICIPIO, o sistema exibe a mensagem: *Município inexistente*.
- Verificar existência do bairro:
  - Caso o código do bairro não exista para o município na tabela BAIRRO, o sistema exibe a mensagem: Bairro inexistente para o Município informado.
- Verificar existência do distrito operacional:
  - Caso o código do distrito operacional não exista no sistema, é exibida a mensagem: Distrito Operacional inexistente.
- Verificar existência do setor censitário:
  - Caso o código do setor censitário não exista no sistema, é exibida a mensagem: Setor Censitário inexistente.
- Verificar existência da rota:
  - Caso o número da rota não exista na tabela ROTA, o sistema exibe a mensagem: Rota inexistente.
- Verificar preenchimento dos campos:
  - Caso o usuário não informe ou selecione o conteúdo de algum campo necessário à inclusão da quadra, o sistema exibe a mensagem: Informe «nome do campo que não foi preenchido ou selecionado».
- Verificar existência da quadra:
  - Caso o número da quadra para o setor comercial já exista na tabela QUADRA, o sistema exibe a mensagem: Quadra para este setor comercial já existe no cadastro.
- Verificar setor comercial:
  - Caso o setor comercial da quadra não seja o mesmo da rota, o sistema exibe a mensagem: A quadra e a rota devem pertencer ao mesmo setor comercial.
- Verificar rota alternativa:
  - Caso a rota tenha indicador de rota alternativa, o sistema exibe a mensagem: A rota informada é uma rota alternativa, não pode ser associada a uma quadra.
- Verificar setor alternativo:
  - Caso o setor informado seja alternativo, o sistema exibe a mensagem: O setor comercial informado é um setor alternativo, não pode ser informado para a quadra.
- Verificar sucesso da operação:
  - Caso o código de retorno da operação efetuada no banco de dados seja diferente de zero, é exibida a mensagem conforme o código de retorno; caso contrário, é exibida a mensagem: "«descrição da função» efetuada com sucesso".

#### Inserir Quadra - Manam

| Inserir Quadra                |                                    |                                          |
|-------------------------------|------------------------------------|------------------------------------------|
| Para adicionar a(s) quadra(s  | ), informe os dados abaixo:        |                                          |
| Localidada                    | 1                                  |                                          |
| Localidade:                   | MANAUS                             | Ø                                        |
|                               | 2                                  |                                          |
| Setor Comercial:"             | ZONA 02                            | Ø                                        |
| Quadra:*                      | R                                  |                                          |
| Bairro:*                      | JORGE TEIXEIRA IV                  |                                          |
| Localização:                  | URBANA •                           |                                          |
| Perfil da Quadra:*            | NORMAL T                           |                                          |
| Rede de Água:*                | ◯ Sem Rede de Água . ● Com Re      | ede de Água 💛 Rede de Água Parcial       |
| Rede de Esgoto:*              | Sem Rede de Esgoto Ocom<br>Parcial | Rede de Esgoto 💛 Rede de Esgoto          |
|                               |                                    |                                          |
| Sistema Esgoto:*              | EPC EDUCANDOS                      |                                          |
| Sub-Sistema Esgoto:"          | BACIA EDUCANDOS                    |                                          |
|                               | DACIA EDUCANDOS                    |                                          |
| Empresa de<br>Abastecimento:* | MANAUS AMBIENTAL                   |                                          |
| Sistema de<br>Abastecimento:* | CONVERSAO •                        |                                          |
| Distrito Operacional:*        | MUTIRAO •                          |                                          |
| Zona de Abastecimento:*       | MUTIRAO •                          |                                          |
| Satar Consitário              | R                                  |                                          |
| Setor Censitario:             | PESQUISA NÃO DISPONÍVEL            | Ø                                        |
| ZEIS:                         | ZEIS 1                             |                                          |
| Pota:*                        | 201                                |                                          |
| Rold.                         | LOCAL: 001; SETOR: 002; ROT/       | A: 201                                   |
|                               | * Campos obrigatórios              |                                          |
| Desfazer Cancelar             |                                    | Inserir                                  |
|                               |                                    |                                          |
|                               |                                    |                                          |
|                               |                                    |                                          |
|                               |                                    |                                          |
|                               |                                    |                                          |
|                               |                                    |                                          |
|                               |                                    |                                          |
| 0-00                          | Anli                               | icacão: Corretiva - 17/08/2017 - 8·38·11 |

Agora, informe os dados necessários para efetuar a inclusão da quadra e clique no botão **linserir** Para detalhes sobre o preenchimento dos campos clique **AQUI**.

# Tela de Sucesso

| Sucesso                                                                                                    | Gsan -> Cadastro -> Localizacao -> Quadra -> Inserir Quadra     |
|----------------------------------------------------------------------------------------------------|-----------------------------------------------------------------|
| Quadra de número 782 do setor comercial<br>110-ALTERADO P/ FAT 08-94 da localidade 347-AURORA<br>inserida com sucesso. |                                                                 |
| Menu Principal                                                                                                    | <u>Inserir outra Quadra</u><br><u>Atualizar Quadra Inserida</u> |

## **Preenchimento dos Campos**

| Campo           | Orientações para Preenchimento                                                                                                    |
|-----------------|----------------------------------------------------------------------------------------------------|
|                 | Campo obrigatório - Informe o código da localidade, com no máximo 3 (três)                                                                                                    |
| Localidade      | dígitos, ou clique no botão 🕵, link <b>Pesquisar Localidade</b> , para selecionar<br>a localidade desejada. O nome será exibido no campo ao lado.                                                          |
|                 | Para apagar o conteúdo do campo, clique no botão<br>exibição.                                                                                                    |
| Setor Comercial | Campo obrigatório - Informe o código do setor comercial, com no máximo 3                                                                                                    |
|                 | (três) dígitos, ou clique no botão 🕄, link <b>Pesquisar Setor Comercial</b> , para selecionar o setor desejado. O nome será exibido no campo ao lado.                                                      |
|                 | Para apagar o conteúdo do campo, clique no botão 🔗 ao lado do campo em exibição.                                                                                                    |
| Quadra          | Campo obrigatório - Informe o código da quadra, com no máximo 3 (três)                                                                                                    |
| Quadra          | dígitos, ou clique no botão 🕵 para selecionar a localidade desejada.                                                                                                    |
| Rota            | Campo obrigatório - Informe o código da rota, com no máximo 4 (quatro)                                                                                                    |
|                 | dígitos, ou clique no botão 🔍 para selecionar a rota desejada. O nome será<br>exibido no campo ao lado.<br>O sistema seleciona as rotas do setor comercial que não tenha indicador de<br>rota alternativa. |
|                 | Para apagar o conteúdo do campo, clique no botão 🔗 ao lado do campo em exibição.                                                                                                    |

| Campo                  | Orientações para Preenchimento                                                                                                    |
|------------------------|----------------------------------------------------------------------------------------------------|
|                        | Campo obrigatório - Informe o código do bairro, com no máximo 3 (três)                                                                                                    |
| Bairro                 | dígitos, ou clique no botão 🕵, link <b>Pesquisar Bairro</b> , para selecionar o<br>bairro desejado. O nome será exibido no campo ao lado.<br>Caso o <i>indicador de Uso Relacionamento Quadra &amp; Bairro</i> seja SIM, o<br>cadastramento do bairro será obrigatório.                                                                                                    |
|                        | Para apagar o conteúdo do campo, clique no botão   ao lado do campo em exibição.                                                                                                    |
| Características:       |                                                                                                    |
| Incrementar Lote       | Informe o Indicador de incremento do Lote, selecionando <i>Sim</i> ou <i>Não</i> . O sistema marca como padrão a opção <i>Não</i> .                                                                                                    |
| Tipo da Área           | Selecione uma das opções disponibilizadas pelo sistema.                                                                                                    |
| Perfil da Quadra       | Campo obrigatório - Selecione uma das opções disponibilizadas pelo sistema.                                                                                                    |
| Rede de Água           | Indicador de Rede de Água (Caso a empresa não utilize o conceito de face da<br>quadra (SISTEMA PARAMETROS), seleciona a opção, entre:<br>1 - Sem rede de água;<br>2 - Com rede de água; ou<br>3 - Rede de água parcial (obrigatório).<br>Caso contrário, este campo não ficará disponível.                                                                                                    |
| Rede de Esgoto         | Indicador de Rede de Esgoto (Caso a empresa não utilize o conceito de face<br>da quadra (SISTEMA PARAMETROS), selecione entre:<br>1 - Sem rede de esgoto;<br>2 - Com rede de esgoto; ou<br>3 - Rede de esgoto parcial (obrigatório).<br>Caso contrário, este campo não ficará disponível.                                                                                                    |
| Sistema de Esgoto      | Campo obrigatório - Selecione uma das opções disponibilizadas pelo sistema.                                                                                                    |
| Bacia                  | Campo obrigatório - Selecione uma das opções disponibilizadas pelo sistema.                                                                                                    |
| Subsistema             | Campo obrigatório - Selecione uma das opções disponibilizadas pelo sistema.<br>Caso a empresa não utilize o conceito de face da quadra (SISTEMA<br>PARÂMETROS), este campo ficará disponível para o usuário como opcional.<br>Caso o Indicador de Rede de esgoto esteja marcado como <i>Sem rede de</i><br><i>esgoto</i> .<br>É obrigatório, caso o Indicador de Rede de esgoto esteja marcado como <i>Com</i><br><i>rede de esgoto</i> ou <i>Rede de esgoto parcial</i> ; caso contrário; este campo não<br>ficará disponível.                                                                                                    |
|                        | Campo obrigatório - Informe o código do distrito operacional, com no máximo                                                                                                    |
| Distrito Operacional   | 3 (três) dígitos, ou clique no botão R, link <b>Pesquisar Distrito</b><br><b>Operacional</b> , para selecionar o distrito desejado. O nome será exibido no<br>campo ao lado.<br>Caso a empresa não utilize o conceito de face da quadra (SISTEMA<br>PARAMETROS), este campo ficará disponível para o usuário como opcional<br>caso o Indicador de Rede de água esteja marcado como <i>Sem rede de água</i> .<br>Caso o Indicador de Rede de água esteja marcado como <i>Com rede de água</i><br>ou <i>Rede de água parcial</i> , este campo ficará disponível para o usuário como<br>obrigatório. Caso contrário, este campo não ficará disponível. |
| Quadra Criada para     | exibição.                                                                                                    |
| Atualização Cadastral? | cadastral, informe <i>Sim</i> ; caso contrário, informe <i>Não</i> .                                                                                                    |
| IBGE:                  |                                                                                                    |

| Campo            | Orientações para Preenchimento                                                                                                    |
|------------------|----------------------------------------------------------------------------------------------------|
| Setor Censitário | Informe o código do setor cencitário, com no máximo 3 (três) dígitos, ou                                                                                                    |
|                  | clique no botão 🕵, link <b>Pesquisar Setor Censitário</b> , para selecionar o setor desejado. O nome será exibido no campo ao lado.                                                                                                    |
|                  | Para apagar o conteúdo do campo, clique no botão 🕙 ao lado do campo em exibição.                                                                                                    |
| ZEIS             | Selecione uma das opções disponibilizadas pelo sistema, indicando se a<br>localidade é uma Zona Especial de Interesse Social (ZEIS): áreas demarcadas<br>no território de uma cidade, para assentamentos habitacionais de população<br>de baixa renda e que devem estar previstas no Plano Diretor e demarcadas<br>na Lei de Zoneamento. |

# Preenchimento dos Campos - Manam

| Campo             | Orientações para Preenchimento                                                                                                    |
|-------------------|----------------------------------------------------------------------------------------------------|
| Localidade        | Campo obrigatório - Informe o código da localidade, com no máximo 3 (três)                                                                                                    |
|                   | dígitos, ou clique no botão 🖳, link <b>Pesquisar Localidade</b> , para selecionar a<br>localidade desejada. O nome será exibido no campo ao lado.                                                                                                    |
|                   | Para apagar o conteúdo do campo, clique no botão 🛇 ao lado do campo em<br>exibição.                                                                                                    |
|                   | Campo obrigatório - Informe o código do setor comercial, com no máximo 3                                                                                                    |
| Setor Comercial   | (três) dígitos, ou clique no botão 🖳, link <b>Pesquisar Setor Comercial</b> , para selecionar o setor desejado. O nome será exibido no campo ao lado.                                                                                                    |
|                   | Para apagar o conteúdo do campo, clique no botão 🔗 ao lado do campo em<br>exibição.                                                                                                    |
| Quadra            | Campo obrigatório - Informe o código da quadra, com no máximo 3 (três)                                                                                                    |
| Quadra            | dígitos, ou clique no botão 🖎 para selecionar a localidade desejada.                                                                                                    |
| Bairro            | Campo obrigatório - Selecione o bairro, da lista disponibilizada pelo sistema                                                                                                    |
| Localização       | Selecione a localização da quadra, entre Urbana e Rural.                                                                                                    |
| Perfil da Quadra  | Selecione o perfil da quadra, da lista disponibilizada pelo sistema.                                                                                                    |
| Tipo da Área      | Selecione uma das opções disponibilizadas pelo sistema.                                                                                                    |
| Perfil da Quadra  | Campo obrigatório - Selecione uma das opções disponibilizadas pelo sistema.                                                                                                    |
| Rede de Água      | Indicador de Rede de Água (Caso a empresa não utilize o conceito de face da<br>quadra (SISTEMA PARAMETROS), seleciona a opção, entre:<br>1 - Sem rede de água;<br>2 - Com rede de água; ou<br>3 - Rede de água parcial (obrigatório).<br>Caso contrário, este campo não ficará disponível. |
| Rede de Esgoto    | Indicador de Rede de Esgoto (Caso a empresa não utilize o conceito de face<br>da quadra (SISTEMA PARAMETROS), selecione entre:<br>1 - Sem rede de esgoto;<br>2 - Com rede de esgoto; ou<br>3 - Rede de esgoto parcial (obrigatório).<br>Caso contrário, este campo não ficará disponível.  |
| Sistema de Esgoto | Campo obrigatório - Selecione uma das opções disponibilizadas pelo sistema.                                                                                                    |
| Bacia             | Campo obrigatório - Selecione uma das opções disponibilizadas pelo sistema.                                                                                                    |

| Campo                       | Orientações para Preenchimento                                                                                                    |
|-----------------------------|----------------------------------------------------------------------------------------------------|
| Sub-Sistema Esgoto          | Campo obrigatório - Selecione uma das opções disponibilizadas pelo sistema.<br>Caso a empresa não utilize o conceito de face da quadra (SISTEMA<br>PARÂMETROS), este campo ficará disponível para o usuário como opcional.<br>Caso o Indicador de Rede de esgoto esteja marcado como <i>Sem rede de</i><br><i>esgoto</i> .<br>É obrigatório, caso o Indicador de Rede de esgoto esteja marcado como <i>Com</i><br><i>rede de esgoto</i> ou <i>Rede de esgoto parcial</i> ; caso contrário; este campo não<br>ficará disponível. |
| Empresa de<br>Abastecimento | Campo obrigatório - Selecione uma das opções disponibilizadas pelo sistema, entre <i>Rio Negro</i> ou <i>Manaus Ambiental</i> .                                                                                                    |
| Sistema de<br>Abastecimento | Campo obrigatório - Selecione uma das opções disponibilizadas pelo sistema.                                                                                                    |
| Distrito Operacional        | Campo obrigatório - Selecione o distrito operacional, da lista disponibilizada pela empresa.                                                                                                    |
| Zona de<br>Abastecimento    | Campo obrigatório - Selecione a zona de abastecimento, da lista<br>disponibilizada pelo sistema.                                                                                                    |
| Setor Censitário            | Informe o código do setor cencitário, com no máximo 3 (três) dígitos, ou clique<br>no botão R, link <b>Pesquisar Setor Censitário</b> , para selecionar o setor<br>desejado. O nome será exibido no campo ao lado.<br>Para apagar o conteúdo do campo, clique no botão S ao lado do campo em<br>exibição.                                                                                                    |
| ZEIS                        | Selecione uma das opções disponibilizadas pelo sistema, indicando se a<br>localidade é uma Zona Especial de Interesse Social (ZEIS): áreas demarcadas<br>no território de uma cidade, para assentamentos habitacionais de população<br>de baixa renda e que devem estar previstas no Plano Diretor e demarcadas na<br>Lei de Zoneamento.                                                                                                    |
| Rota                        | Campo obrigatório - Informe o código da rota, com no máximo 4 (quatro)<br>dígitos, ou clique no botão R para selecionar a rota desejada. O nome será<br>exibido no campo ao lado.<br>O sistema seleciona as rotas do setor comercial que não tenha indicador de<br>rota alternativa.<br>Para apagar o conteúdo do campo, clique no botão S ao lado do campo em<br>exibição.                                                                                                    |

# Funcionalidade dos Botões

| Botão        | Descrição da Funcionalidade                                                     |
|--------------|---------------------------------------------------------------------------------|
| $\mathbf{Q}$ | Ao clicar neste botão, o sistema permite consultar um dado na base de dados.    |
| 8            | Ao clicar neste botão, o sistema apaga o conteúdo do campo em exibição.         |
| Desfazer     | Ao clicar neste botão, o sistema desfaz o último procedimento realizado.        |
| Cancelar     | Ao clicar neste botão, o sistema cancela a operação e retorna à tela principal. |
| Inserir      | Ao clicar neste botão, o sistema comanda a inserção dos dados na base de dados. |

## Referências

**Inserir Quadra** 

**Termos Principais** 

Cadastro

Clique aqui para retornar ao Menu Principal do GSAN

From: https://www.gsan.com.br/ - Base de Conhecimento de Gestão Comercial de Saneamento

Permanent link: https://www.gsan.com.br/doku.php?id=ajuda:inserir\_quadra&rev=1503077719

Last update: **31/08/2017 01:11** 

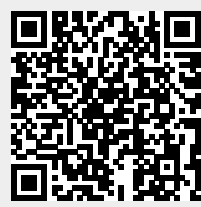